# Памятка по представлению налоговой отчетности через сайт ФНСРоссии <u>www.nalog.gov.ru</u>

#### Требования к рабочему месту

Для подготовки и отправки декларации по телекоммуникационным каналам связи (далее - ТКС) требуется:

- квалифицированная электронная подпись (далее - КЭП) на ИП или на руководителя организации (с 01.07.2021 выдают налоговые органы бесплатно);

- программа «КриптоПро CSP». Демо-версию (90 дней бесплатно) можно скачать по ссылке: <u>https://www.cryptopro.ru/products/csp/downloads</u>;

- программа «Налогоплательщик ЮЛ». Доступна для скачивания на сайте ФНС России по ссылке: <u>https://www.nalog.gov.ru/rn77/program/5961229/</u>.

### Шаг.1

1. по ссылке <u>https://www.cryptopro.ru/products/csp/downloads</u> загрузить файл для установки программы «КриптоПро CSP»

Кнопка «Скачать для Windows»

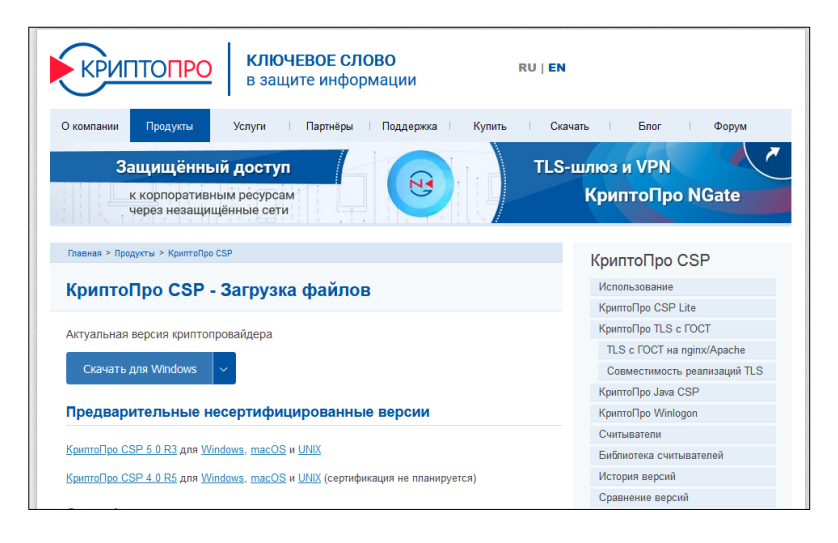

На компьютер загрузится файл типа CSPSetup-5.0.12000.exe

**2.** Запустить файл **CSPSetup-5**.0.12000.**ехе** для установки программы «КриптоПро CSP». После завершения установки программы появится сообщение:

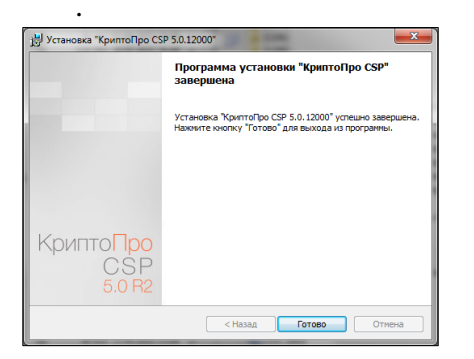

## Шаг.2

1. Установить на компьютер сертификат ключа КЭП.

Для этого следует последовательно производить действия: кнопка «Пуск» - все программы – КРИПТО-ПРО – Сертификаты пользователя

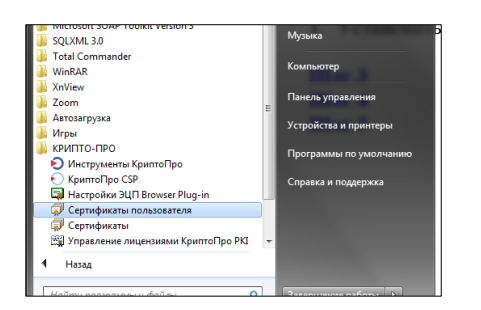

Далее - Личное – Сертификаты - на экране появится ФИО владельца сертификата, далее нажать правую кнопку мыши – Все задачи – Экспорт.

| Файл Действие Вид Справка                                                                                                    |      |                                                              |                                                                                                    |
|----------------------------------------------------------------------------------------------------|------|--------------------------------------------------------------|----------------------------------------------------------------------------------------------------|
| 💭 Сертификаты - текущий пользо<br>и 📔 Личное                                                                                                    | Кому | выдан                                                        | Кем выдан С                                                                                                    |
| Сертификаты     Доверенные корневые цент     Доверенные корневые цент     Доверенные сотношения     Промежуточные центры се     Объект пользователя Active     Доверенные издатели     Сертификаты, к которым ик |      | Открыть<br>Все задачи •<br>Вырезать<br>Копировать<br>Удалить | Открыть<br>Запросить сертификат с новым ключом.<br>Обновить сертификат с новым ключом.<br>Дополнительные операции |
| <ul> <li>Сторонние корневые центр</li> <li>Доверенные лица</li> <li>Довренные корневые серт</li> <li>Доверенные корневые серт</li> </ul>                                                                         |      | Свойства<br>Справка                                          | Экспорт                                                                                                    |
| < III +                                                                                                    | <    |                                                              |                                                                                                    |

Далее на компьютере выбрать папку, в которой будет размещен сертификата ключа КЭП– дать файлу имя –«сохранить».

#### Шаг.3

Получить код абонента.

Код абонента (идентификатор абонента, идентификатор налогоплательщика) - это уникальный абонента, используемый внутренней доверенного код во системе удостоверяющего центра. Код удостоверяющим выдается центром. абонента можно Код получить самостоятельно сервис ΦΗC ссылке: через ПО https://service.nalog.ru/reg/Account/Login/

1. Необходимо пройти регистрацию в сервисе.

| ФЕДЕРАЛЬНАЯ НАЛОГОВАЯ СЛУЖБА   | Наименование: Г<br>ИНН/КПГ: 1<br>Код НО по месту учета: 1<br>Идентификатор: 1<br>Последний вход: 05.08.2021 |
|--------------------------------|----------------------------------------------------------------------------------------------------|
| Č                              | ♠Главная   1Профиль   Р Сменить пароль   ⊟Выход                                                             |
| сервис самостоятельной регистр | ІАЦИИ НАЛОГОПЛАТЕЛЬЩИКОВ В                                                                                  |
| системе сдачи палотовой отчетн | 0011                                                                                                    |
| <b>Е</b> ) ВОЙТИ В СЕРВИС      |                                                                                                    |
| E-mail:                        |                                                                                                    |
| Пароль:                        |                                                                                                    |
| Забыли пароль?                 |                                                                                                    |
| Вход Регистрация               |                                                                                                    |

2. Загрузить файл сертификата ключа КЭП и отправить на регистрацию.

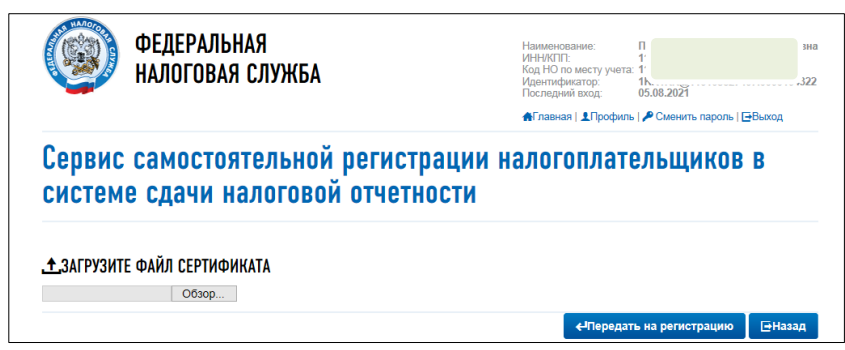

3. Через некоторое время появится информация о регистрации сертификата и код абонента (идентификатор)

| 0                | ФЕДЕРАЛЬНАЯ<br>Налоговая служба               |                                                                                        | Наименование<br>ИНИКПТ:<br>Код НО по месту у<br>Идентификатор:<br>Последний вход:<br>� <b>Главная   1 Про</b> | Пі<br>11<br>11<br>1КК1<br>05.08<br>филь   Р С | IKK@1101058⊾<br>3.2021<br>менить пароль   ■ |                       |                           |        |          |
|------------------|-----------------------------------------------|----------------------------------------------------------------------------------------|----------------------------------------------------------------------------------------------------|-----------------------------------------------|---------------------------------------------|-----------------------|---------------------------|--------|----------|
| Сервис<br>систем | с самостоятельно<br>1е сдачи налогово<br>каты | й регистраци<br>ой отчетности                                                          | и налогопла<br>I                                                                                              | ателн<br><sub>Зарег</sub>                     | <b>БЩИКОВ</b><br>пистрировать се            | ртификат              |                           |        |          |
| Ф.И.О.           | лпечаток сертификата                          | Наименование<br>удостоверяющего<br>центра,<br>выпустившего<br>сертификат               | Серийный номер<br>сертификата                                                                                 |                                               | Срок<br>действия<br>сертификата             | Начало<br>регистрации | Завершение<br>регистрации | Статус |          |
|                  | 0068A0                                        | ЭВЕТ Федеральная<br>налоговая служба<br>(УЦ ЮЛ), г.<br>Москва, ул.<br>Неглинная, д. 23 |                                                                                                    | 28867955                                      | 26.08.2022                                  | 09:52<br>04.08.21     | 09:54<br>04.08.21         | 0      | <u>.</u> |

#### Шаг.4

1. По ссылке: <u>https://www.nalog.gov.ru/rn77/program/5961229/</u> скачать с сайта ФНС России и установить программу «Налогоплательщик ЮЛ», либо обновить версию.

2. В программе «Налогоплательщик ЮЛ» подготовить, ввести необходимую для отправки налоговую и бухгалтерскую отчетность.

| Налогоплател    | ыцик ЮЛ 4.69.2                                         |             |                                                                                       |           |                |
|-----------------|--------------------------------------------------------|-------------|---------------------------------------------------------------------------------------|-----------|----------------|
| Документы Нал   | огоплательщик Настройки Сервис Помош                   | ь Выход     |                                                                                       |           |                |
|                 | А Редектир                                             |             |                                                                                       |           | ИФНС: 1101 Пер |
| Навигатор       | 🐊 Налоговая отчетность. Список введенні                | ых          |                                                                                       |           |                |
| 🌛 Реестр выгруз | кенных файлов                                          |             |                                                                                       | ×         |                |
|                 | 📙 🧓 🚔 🖬 Провери                                        | ть в Tester | А Поиск                                                                               | a         | 5              |
| Открыть Удалить | Сохранить Выгрузить Печать 🔄 Просмот<br>ТК для портала | р ошибок    | аг пастроика<br>аг фильтр ⊷<br>Помощь                                                 |           |                |
| Дата            | Файл                                                   | КНД         | Описание                                                                              | Номер к.о |                |
| 29.07.2021      | NO_ENVD_1101_1101_110105827407_202107                  | 1152016     | Налоговая декларация по единому налогу на вмененный доход для отдельных видов деятель | 1         |                |
| 0.08.2021       | NO_NDFL6.2_1101_1101_110105827407_2021                 | 1151100     | Расчет сумм налога на доходы физических лиц, исчисленных и удержанных налоговым агент | 1         |                |
| 10.08.2021      | N0_RASCHSV_1101_1101_110105827407_20                   | 1151111     | Расчет по страховым взносам (формат 5.03)                                             | 1         |                |
|                 |                                                        |             |                                                                                       |           |                |
|                 |                                                        |             |                                                                                       |           |                |
|                 |                                                        |             |                                                                                       |           |                |
|                 |                                                        |             |                                                                                       |           |                |
|                 |                                                        |             |                                                                                       |           |                |
|                 |                                                        |             |                                                                                       |           |                |
|                 |                                                        |             |                                                                                       |           |                |
|                 |                                                        |             |                                                                                       |           |                |
|                 |                                                        |             |                                                                                       |           |                |
|                 |                                                        |             |                                                                                       |           |                |
|                 |                                                        |             |                                                                                       |           |                |
|                 |                                                        |             |                                                                                       |           |                |
|                 |                                                        |             |                                                                                       |           |                |
|                 |                                                        |             |                                                                                       |           |                |
|                 |                                                        |             |                                                                                       |           |                |
|                 |                                                        |             |                                                                                       |           |                |
|                 |                                                        |             |                                                                                       |           |                |

3. Сформировать файл транспортного контейнера.

Файл ТК формируется из списка введенных документов (меню Документы – Налоговая отчетность и из реестра выгруженных файлов меню Сервис - Реестр выгруженных файлов (кроме бухгалтерской отчетности с приложениями), нажав кнопку «Выгрузить ТК для портала ФНС,

## Госуслуг 🤍».

В окне формирования транспортного контейнера вводятся настройки:

• Папка, в которой будет размещен файл с транспортным контейнером - это путь к папке, в которой после формирования будет лежать файл транспортного контейнера;

• Сертификат ключа для подписи - необходимо выбрать ранее сохраненный файл сертификата КЭП, которым будет подписан передаваемый файл налоговой отчетности (выдается удостоверяющим центром);

• Код абонента (идентификатор абонента, идентификатор налогоплательщика).

| Навигатор Налоговая отчетность. Список вв                                     |                  |                     |
|-------------------------------------------------------------------------------|------------------|---------------------|
| 🔒 Налоговая отчетность. Список введенных документов за 4 квартал (год) 2020г. |                  | ИЕ                  |
| 🖺 🍺 🗙 🤹 🐑 🖬 Копировать 🏦 Поиск                                                | ۵ ( <sup>۱</sup> | 1                   |
| Создать Открыть Удалить Выгрузить Выгрузить Выгрузить 🙀 Загрузить 🕷 Настройка | Помощь           |                     |
| 🔺 КНД Наименование                                                            | Состояние        |                     |
| 🔲 🗋 👌 1152016 Налоговая декларация по ЕНВД                                    | выгружен в файл  | ахование, Страхован |
|                                                                               |                  |                     |
| 😥 Формирование транспортного контейнера                                       |                  |                     |
|                                                                               |                  | иологических ресурс |
| Папка, в которой будет размещен файл с транспортным контейнером               |                  |                     |
| C:\USERS\INTERNET\DESKTOP\                                                    |                  |                     |
| Идентификатор налогоплательщика (код абонента)                                |                  |                     |
| 1KK1KK@1101058                                                                |                  |                     |
| Сертификат ключа подписи                                                      |                  |                     |
|                                                                               |                  |                     |
| Алексаноповна полетаева                                                       |                  |                     |
| L DC                                                                          | h.               |                     |
|                                                                               |                  |                     |
| 2                                                                             |                  |                     |
|                                                                               |                  |                     |
|                                                                               |                  |                     |
|                                                                               |                  |                     |
| Помощь Отмена                                                                 |                  |                     |
|                                                                               |                  |                     |

Файл транспортного контейнера формируется в виде архивного файла FNS\_1KK1KK@xxxxxx.ZIP

#### Шаг.5

Транспортный контейнер с налоговой и бухгалтерской отчетностью передается через сервис Интернет-сайта ФНС России «Предоставление налоговой и бухгалтерской отчетности»: http://www.nalog.gov.ru/rn77/service/pred\_elv/

1. Пройти авторизацию в сервисе с помощью сертификата ключа электронной подписи.

| 🗲 НА САЙТ ФНС РОССИИ                                                       | Подтверждение доступа <b>f</b>                                                                                                    | W              |
|----------------------------------------------------------------------------|----------------------------------------------------------------------------------------------------|----------------|
| Сдача налоговоя,<br>Бухг алтерской<br>отчетности<br>АВТОРИЗАЦИЯ            | Этот веб- сайт пытается выполнить операцию с ключами или     сертификатами от имени пользователя.     "https://service.nalog.ru/nbo/sign-in.do'     Выполнение таких операций следует разрешать только для     веб-сайтов, котормы вы доверяете.     Чтобы отключить дание подлятеридение для конеретното     веб-сайтов, торание настрове чирев менно     Полко УКОНТГО-ПОК-Льй-Анголиры 31 Поликае подля     по може подля на полкование подлятеридение для конеретното     веб-сайтов, высоком настрове чирев менно     Полков УКОНТГО-ПОК-Льй-Анголиры 31 Поликае подля настрове чирев менно |                |
|                                                                            | Разрешить эту операцию?                                                                                                    |                |
| СВЕДЕНИЯ О КРИПТО ПРО ЭЦП BROWSER PLUG-IN                                  | • Microsoft Windows XP или выше, либо Mac OS X                                                                                                    | 10.9           |
| • Плагин загружен                                                          | <ul> <li>Криптопровайдер с поддержкой алгоритмов ш<br/>ГОСТ 34.10.2001 и ГОСТ 38.47.80</li> </ul>                                                                                                    | ифро           |
| Версия плагина: 2.0.13771                                                  | • Программный компонент для работы с адектос                                                                                                    | ามมุกตั        |
| Версия криптопровайдера: 5.0.12000                                         | с использованием web-браузера (Крипто ПРО 3                                                                                                    | ЭЦП р          |
| Криптопровайдер: Crypto-Pro GOST R 34.10-2001 Cryptographic Service Provid | er plug-in версия 2.0, скачать);                                                                                                    |                |
|                                                                            |                                                                                                    |                |
| СПИСОК СЕРТИФИКАТОВ                                                        | Необходимые сертификаты                                                                                                    |                |
| Выполняется поиск сертификатов                                             | <ul> <li>Цепочку квалифицированных сертификатов кл<br/>электронной подписи (КСКПЭП), начиная от КС</li> </ul>                                                                                                    | іюча і<br>КПЭП |

2. С помощью кнопки «отправка» загрузить файл ТК и отправить документ.

|                   | 🗲 НА САЙТ ФНС РОССИИ                                          | f w y v                                                                                                    |
|-------------------|---------------------------------------------------------------|----------------------------------------------------------------------------------------------------|
| $\langle \rangle$ | СДАЧА НАЛОГОВОЙ,<br>БУХГАЛТЕРСКОЙ<br>ОТЧЕТНОСТИ               | отправка отправленные 😝 🚽                                                                                                    |
|                   | ОТПРАВКА ДОКУМЕНТОВ                                           |                                                                                                    |
|                   |                                                               |                                                                                                    |
|                   | Файл транспортного контейнера*:                               | Подсказка                                                                                                    |
|                   | OGaop FNS_1KK1KK@1101C6787824987823a9908790990d4_01_01_01.zip | <ul> <li>Выберите подготовленный ранее<br/>файл транспортного контейнера</li> </ul>                                                       |
|                   | * - Поля, обязательные для заполнения.                        | для передачи.<br>• Нажмите кнопку "Отправить"                                                                                             |
|                   | Отправить документ                                            | <ul> <li>После передачи файла<br/>произойдет автоматический<br/>переход на страницу проверки<br/>статуса обработки контейнера.</li> </ul> |

3. С помощью кнопки «отправленные» можно посмотреть историю документооборота.

| × ©                                                                                                    | Представление налоговой и                                                                                    | × 🍥 Сдача налоговой, бухгалтерс                                                                                                    | * * +       |                                                                                                    |                                           |          |                                        |                         |                    |                 |     |   |
|----------------------------------------------------------------------------------------------------|----------------------------------------------------------------------------------------------------|----------------------------------------------------------------------------------------------------|-------------|----------------------------------------------------------------------------------------------------|-------------------------------------------|----------|----------------------------------------|-------------------------|--------------------|-----------------|-----|---|
| C                                                                                                    | https://service.nalog.                                                                                       | ru/nbo/tc-view.html?id=116974625                                                                                                    |             |                                                                                                    |                                           |          | ☆                                      |                         | $\bigtriangledown$ | $\underline{+}$ | hiv | 7 |
| 🎯 I 📴                                                                                                    | <ul> <li>СДАЧА НАЛОГОВОЙ,</li> <li>БУХГАЛТЕРСКОЙ</li> <li>ОТЧЕТНОСТИ</li> </ul>                              |                                                                                                    |             |                                                                                                    | *                                         | отправка | отправленные                           | 0                       | -1                 |                 |     |   |
| Тип документ                                                                                                    | <b>га</b> Декларация                                                                                         |                                                                                                    |             |                                                                                                    |                                           | • Ра     | сшифровка и прове<br>ектронной подписи | ерка<br>1.              |                    |                 |     |   |
| КНД формы                                                                                                    | 1152016                                                                                                    |                                                                                                    |             |                                                                                                    |                                           | • П;     | оверка соответстви                     | ия структурь            | al                 |                 |     |   |
| Имя формы                                                                                                    | Налоговая декла                                                                                              | зация по ЕНВД                                                                                                    |             |                                                                                                    |                                           | • Ло     | огический и арифме                     | у формату.<br>етический |                    |                 |     |   |
| Период                                                                                                    | 24                                                                                                    |                                                                                                    |             |                                                                                                    |                                           | KC       | нтроль показателей                     | й отчета.               |                    |                 |     |   |
| Год                                                                                                    | 2020                                                                                                    |                                                                                                    |             |                                                                                                    |                                           |          |                                        |                         |                    |                 |     |   |
| -                                                                                                    |                                                                                                    |                                                                                                    |             |                                                                                                    |                                           |          |                                        |                         |                    |                 |     |   |
| ИСТОРИЯ Д                                                                                                    | Получена квитан                                                                                              | чия о приеме                                                                                                    |             |                                                                                                    |                                           |          |                                        |                         |                    |                 |     |   |
| статус<br>ИСТОРИЯ Д<br>Дата файла                                                                                                    | Получена квитан<br>Документообо                                                                              | чия о приеме<br>РОТА<br>Тип документа                                                                                                    |             | Операции                                                                                                    |                                           |          |                                        |                         |                    |                 |     |   |
| ИСТОРИЯ ↓           Дата файла           → 04.08.2021 1                                                                                                    | Получена квитан<br><b>ЦОКУМЕНТООБО</b><br>0:02:59                                                            | ция о приеме<br>РОТА<br>Тип документа<br>Декларация                                                                                                    |             | Операции<br>Загрузить файл а                                                                                                    | Ŀ                                         |          |                                        |                         |                    |                 |     |   |
| ИСТОРИЯ ↓           Дата файла           → 04.08.2021 1           ← 04.08.2021 1                                                                                                    | Получена квитан<br><b>ДОКУМЕНТООБО</b><br>0:02:59<br>0:17:29                                                 | ция о приеме<br>РОТА<br>Тип документа<br>Декларация<br>Подтверждение даты отправки !                                                                                                    | ۹           | Операции<br>Загрузить файл а<br>Загрузить файл а                                                                                                    | 5<br>5                                    |          |                                        |                         |                    |                 |     |   |
| ИСТОРИЯ ↓<br><u>Аата файла</u><br>→ 04.08.2021 1<br>← 04.08.2021 1<br>← 04.08.2021 1                                                                                                    | Получена квитан<br><b>ЦОКУМЕНТООБО</b><br>0:02:59<br>0:17:29<br>0:17:49                                      | чия о приеме<br>РОТА<br>Тип документа<br>Декларация<br>Подтверждение даты отправки<br>Извещение о получении Q                                                                                                    | ٩           | Операции<br>Загрузить файл а<br>Загрузить файл а<br>Загрузить файл а                                                                                 | <u>ა</u><br>ა                             |          |                                        |                         |                    |                 |     |   |
| ИСТОРИЯ ↓<br>Дата файла<br>→ 04.08.2021 1<br>← 04.08.2021 1<br>← 04.08.2021 1<br>← 04.08.2021 1                                                                                                    | Получена квитан<br><b>QOKYMEHTOOБОІ</b><br>(0:02:59<br>(0:17:29<br>0:17:49<br>0:37:13                        | 20ТА<br>Тип документа<br>Декларация<br>Подтверждение даты отправки ч<br>Извещение о получении Q<br>Извещение о вводе Q                                                                                                 | ۹           | Операции<br>Загрузить файл а<br>Загрузить файл а<br>Загрузить файл а<br>Загрузить файл а                                                             | ბ<br>ბ<br>ბ                               |          |                                        |                         |                    |                 |     |   |
| ИСТОРИЯ Д<br>Аата файла<br>→ 04.08.2021 1<br>← 04.08.2021 1<br>← 04.08.2021 1<br>← 04.08.2021 1<br>← 04.08.2021 1                                                                                                    | Получена квитан<br><b>ЦОКУМЕНТООБО</b><br>0:02:59<br>0:17:29<br>0:17:49<br>0:37:13<br>0:37:23                | ция о приеме<br>РОТА<br>Тип документа<br>Декларация<br>Подтверждение даты отправки<br>Извещение о получении Q<br>Извещение о вводе Q<br>Извещение о результате обрабо                                                  | Q<br>07КИ Q | Операции<br>Загрузить файл а<br>Загрузить файл а<br>Загрузить файл а<br>Загрузить файл а<br>Загрузить файл а                                         | ა<br>ა<br>ა<br>ა                          |          |                                        |                         |                    |                 |     |   |
| ИСТОРИЯ Д<br>Дата файла<br>→ 04.08.2021 1<br>← 04.08.2021 1<br>← 04.08.2021 1<br>← 04.08.2021 1<br>← 04.08.2021 1<br>← 04.08.2021 1                                                                                                    | Получена квитан<br><b>QOKYMEHTOOGO</b><br>10:02:59<br>10:17:29<br>10:17:49<br>10:37:13<br>0:37:23<br>0:38:53 | ция о приеме<br>РОТА<br>Тип документа<br>Декларация<br>Подтверждение даты отправки<br>Извещение о получении Q<br>Извещение о вводе Q<br>Извещение о результате обрабо<br>Результат приема Q                            | Q<br>отки Q | Операции<br>Загрузить файл а<br>Загрузить файл а<br>Загрузить файл а<br>Загрузить файл а<br>Загрузить файл а<br>Загрузить файл а                     | 5<br>5<br>5<br>5<br>5<br>5                |          |                                        |                         |                    |                 |     |   |
| ИСТОРИЯ Ј           Дата файла           → 04.08.2021 1           ← 04.08.2021 1           ← 04.08.2021 1           ← 04.08.2021 1           ← 04.08.2021 1           ← 04.08.2021 1           ← 04.08.2021 1           ← 04.08.2021 1           ← 04.08.2021 1           ← 04.08.2021 1 | Получена квитан<br>ДОКУМЕНТООБО<br>0:02:59<br>0:17:29<br>0:17:49<br>0:37:23<br>0:37:23<br>0:38:53<br>0:39:03 | чия о приеме<br>РОТА<br>Тип документа<br>Декларация<br>Подтверждение даты отправки<br>Извещение о получении Q<br>Извещение о вводе Q<br>Извещение о результате обрабо<br>Результат приема Q<br>Извещение о получении Q | Q<br>отки Q | Операции<br>Загрузить файл а<br>Загрузить файл а<br>Загрузить файл а<br>Загрузить файл а<br>Загрузить файл а<br>Загрузить файл а<br>Загрузить файл а | 5<br>5<br>5<br>5<br>5<br>5<br>5<br>5<br>5 |          |                                        |                         |                    |                 |     |   |